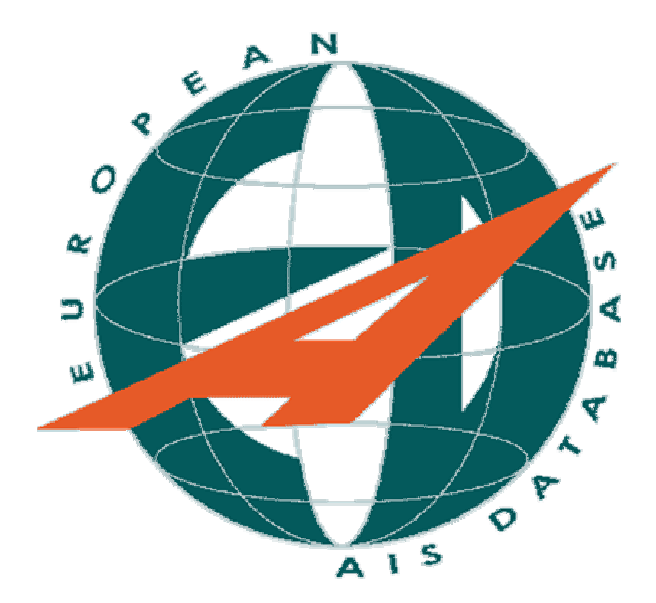

# EAD PROGRAMINDA PIB YARATMA NOTAM SORGULAMA ISLEMLERI ICIN TEMEL UYGULAMALAR

PROGRAMA GIRISEKRAN KORUYUCUYU KALDIRMAK ICINUser name (KULLANICI ADI): geadyazinPassword (SIFRE): acc2gead :yazin

DAHA SONRA ASAGIDAKI PENCERE ACILINCA TAHSIS EDILEN KULLANICI ADINIZI VE SIFRENIZI YAZIN

| EAD-Explorer - Logi | n           |             |        |
|---------------------|-------------|-------------|--------|
|                     | User name : | ed_wmueller |        |
|                     | Password :  | *******     | *      |
| <u>H</u> elp        | 1 [         | ок          | Cancel |

## DATA USER: KULLANICI -PIB YARATMAK-DATA USER\_BUTONUNA TIKLAYIN CS - EAD-Explorer -g1\_MMuharem File Help SDO INO AIP PAMS Charting Data User INO AIP Helpdesk Help

### Aerodrome PIB (meydan PIB)

#### 1 (ekrani acin)

PIB Menusunden Aerodrome PIB basligini secin PIB => Aerodrome-PIB

#### 2 (bulten yururluk zamani)

<u>Secilen zaman araligindaki</u> tum gecerli NOTAM lar PIB ye dahil edilir.(varsayilan olarak icinde bulunulan gun+24 saat yazilidir )

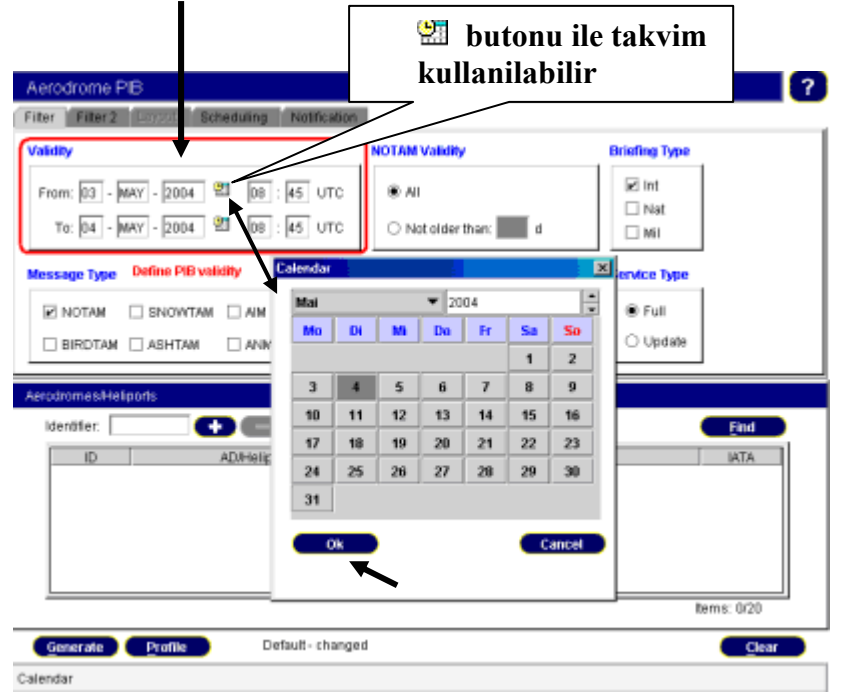

## 3 (filitreleme)

PIB ye dahil etmek istediginiz NOTAM la ilgili filitreleme islemini (mesaj tipi,ucus seviyesi vb.) yapmanizi saglar.

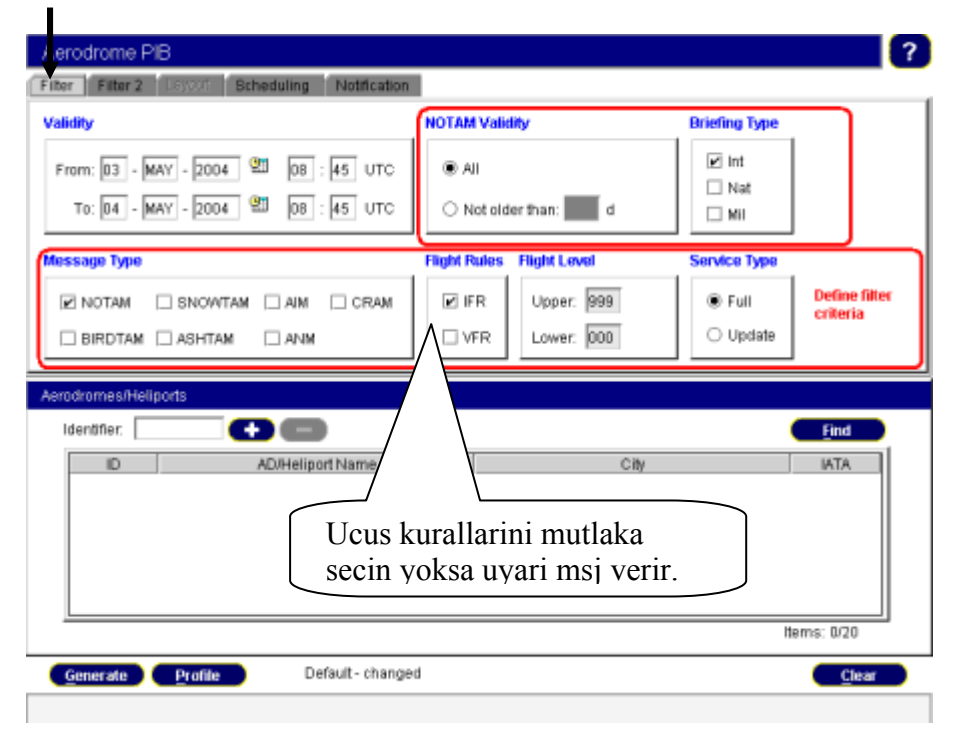

4- filitre 2(notam q satiri nitelendiricilerinden Scope/Purpose veya Q-kodu na gore <u>filitreleme(2)</u> yapmak <u>istedigimizde</u>)

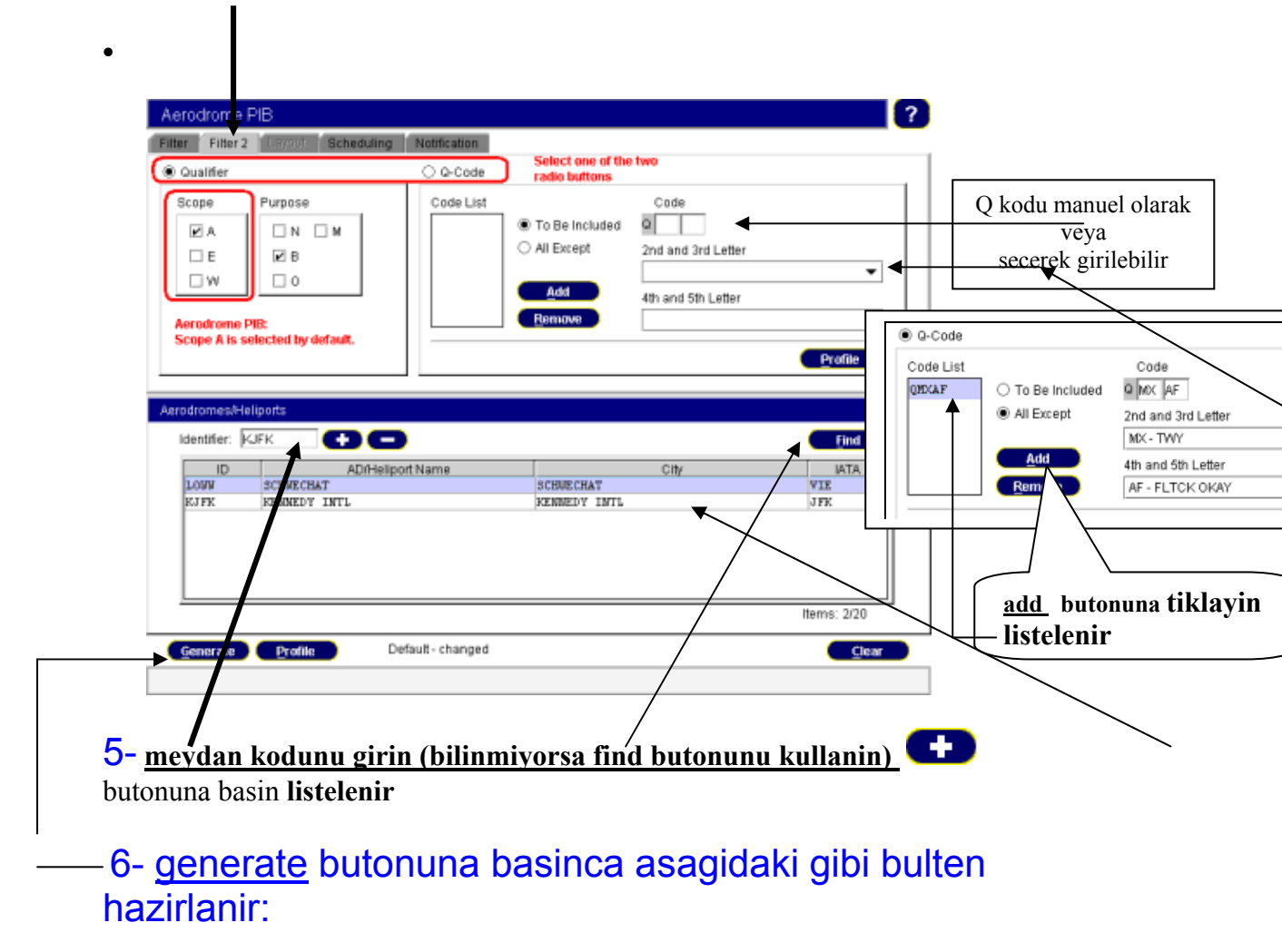

| AP                                                                                                    | AUSTRIA<br>GRONAUTICAL INFORMATION SERVICES                                                                                                    |                 |
|----------------------------------------------------------------------------------------------------|----------------------------------------------------------------------------------------------------|-----------------|
| Pre-Flight Information                                                                                                    | VALIDITY (UTC):                                                                                                    |                 |
| Bulletin:<br>AERODROME                                                                                                    | 03 MAY 2004 09:05 - 04 MAY 2004 0                                                                                                    | 8:45            |
| Service Type: FULL                                                                                                    |                                                                                                    |                 |
| Date: 03 MAY 2004                                                                                                    | Red alter Adapted                                                                                                    |                 |
| Tine: 11:04 UTC                                                                                                    | Lower: 000 Upper:                                                                                                    | 999             |
| Flight Rules: IFR                                                                                                    |                                                                                                    |                 |
| Contents: Aerodromes                                                                                                    |                                                                                                    |                 |
| Briefing Type: Internationa                                                                                                    | <u>ป</u>                                                                                                    |                 |
| Alternates: LOWN KJEK                                                                                                    |                                                                                                    |                 |
| Legend:<br>+ NOTAM not older than 250<br>* Different from original<br>- Beginning of the message                                                                                                    | days                                                                                                    |                 |
| KJFK - KENNEDY<br>* RWY 07/25 CLOSED.<br>FROM:19 DEC 2002 08:16 T                                                                                                    | INTL<br>0:29 MAR 2003 08:19EST                                                                                                    | A0503/02        |
| * DUY CLOSED 07/25 NODE TH                                                                                                    | PROCEESS                                                                                                    |                 |
| FROM:08 APR 2003 09:39 T                                                                                                    | 0:17 JUL 2003 09:40EST                                                                                                    | ¥0001/03        |
| * RWY CLOSED,07/25 WORK IN F<br>FROM:28 APR 2003 10:30 T                                                                                                    | PROGRESS.<br>10:06 AUG 2003 13:10EST                                                                                                    | <u>¥0002/03</u> |
| * RWY CLOSED QMRHW 07/25<br>FROM:28 APR 2003 10:30 T                                                                                                    | 0:06 AUG 2003 13:11EST                                                                                                    | <u>Y0003/03</u> |
| * ILS LLZ OUT OF SERVICE 045<br>FROM:05 MAY 2003 09:30 T                                                                                                    | 0:13 AUG 2003 09:17EST                                                                                                    | A1519/03        |
| LOWW - SCHWECH                                                                                                    | IAT                                                                                                    |                 |
| - TAXIING ON APRON NORTH OF<br>FROM:13 SEP 2001 11:47                                                                                                    | 7 TWY Z PROHIBITED.<br>TO:PERM                                                                                                    | <b>≜</b> 0573/0 |
| <ul> <li>FOR ALL INTERSECTION TAKE<br/>INTERSECTION RWY-CENTERLI<br/>FROM: 20 NOV 2001 10:48</li> </ul>                                                                                              | COFFS: TORA-VALUES ARE MEASURED FROM THE<br>INE WITH TWY-CENTERLINE TO THE END OF THE :<br>TO:PERM                                                                                                    | RWY<br>A0728/0  |
| - TWY AL AND A2 REBUILT - T<br>ALFHA TWYS PARTLY FEMAMER<br>VALUES FOR INT TAKE-OFFS<br>TAXUMAY:<br>AL/CENTRELINE EAST<br>AL/CENTRELINE UEST<br>A2<br>A3/CENTRELINE UEST<br>REF AIP AUSTELL. LUNU AD | <pre>WY A3 NEU - TWY 'A9 OLD' UITHDRAWN -<br/>sEE AIP SUP 016/01 DATED 2 OCT 2001.<br/>FFON NWY 29 (ALL VALUES IN HETERS)<br/>TOFA 29: TODA 29: ASDA 29:<br/>3443 3503 3443<br/>3373 3433 3373<br/>3346 3406 3346<br/>3101 3161 3101<br/>3031 3091 3031</pre> |                 |
| FROM:12 DEC 2001 11:34                                                                                                    | TO: PERM                                                                                                    | A0785/0         |
| + DENTINEED TO ALL ACET DEDA                                                                                                    | OTTING AT HIER (CONFIGNAT AND ODT.                                                                                                    |                 |

 REMINDER TO ALL ACFT DEPARTING AT UIEN/SCHWECHAT AIRPORT: INITIAL CLEARED ALTITUDE ON ALL SID'S LOUW IS SOOOFT MSL FROM:25 JAN 2002 13:04 TO:PERM

 FROM:25 JAN 2002 13:04 TO:FERM
 AFRIVING IFR FLICHTS WHICH AFE NOT ABLE TO COMPLY UITH THE LOW PRAC-LOW FOURE APPROACH PROCEDURE (AIP AUSTRIA LOUW AD 2.21 ITEM 2.5 PEQUIPES A MINIMUM SPEED OF LOCKT TO 4MN FINAL) AFE NORMALLY NOT ACCEPTED WITHIN THE NEUTIONED THEF FRAMES (BASED ON ETA) DUE TO DENDE APRIVING TRAFFIC.
 EXCMPTED FOOT THIS FEQUIATION AFE: AMEDULANCE FLIGHTS, SAR FLIGHTS AND FOLICE MISSIONS.
 PHN: FLIGHTS BOT ABLE TO COMPLY UITH PEQUIFED MINIMUM SPEED SHALL AFFLY FOR FRIOR AFFROVAL/TEL: +43 (0)5 1703 2121
 FROMH:31 MAR 2002 01:10 TO:27 OCT 2002 01:00EST
 SCHEDULE: DAILY: 0615-0800, 0930-1100, 1330-1500, 1545-1730 AND 1830-1930.

A0143/02

A0046/02

END OF PIB

#### Area (saha veya FIR ) PIB

1 (ekrani acin )

PIB Menusunden , **Area PIB cift tiklayarak veya enter acin**. PIB => Area-PIB

filitreleme islemleri aerodrome PIB bolumunde anlatildigi gibidir.

## 2 (FIR girisi) <u>FIR KODUNU GIRINIZ</u> (BILMIYORSANIZ <u>FIND</u> BUTONUNU KULLANIN)

| 🔰 💶 butonur                  | na tiklayin fir listeleni | ir/           | Bu pencere acilir                                                                                                    |
|------------------------------|---------------------------|---------------|----------------------------------------------------------------------------------------------------|
| Alea PIB                     |                           | ?             | fir ismini girin ac                                                                                                    |
| Filter 2 Devott Scheduling   | Notification              |               | Find FIR: butonuna tiklayin                                                                                                    |
| Vality                       | NOT/IM Validity           | Briefing Type | O ICAO Code                                                                                                    |
| From: 03 - MAY - 2004 🛛 09 : | 15 UTC AII                | ☑ Int         | FIR Name FRANKFURT                                                                                                    |
| TK 04 - MAY - 2004 20 09     | 15 UTC O Not older that d | INat          | EDFF PRAKKTURT FIR                                                                                                    |
| Messare Type                 | Flight Rules Flight Level | Service Type  |                                                                                                    |
|                              | □ gRAM I IFR Upper: 999   | Full          | Add Add all Bompan Bompan                                                                                                    |
|                              | VFF Lower: 100            | ⊖ Update      | Selected Fire                                                                                                    |
| Area Scecial Area            |                           |               | ICKO Name In the upper section of the screen select a FR and click Add, The selecti displays in the Selected FRs section. Now click the Accept button to tra |
| FIRs                         | Aerodrom, Voor            | 8             | selected FIR to the main screen.                                                                                                    |
| KAO: EDFF 🔁 🚍                | Find Identifier:          | Find          |                                                                                                    |
| ICAO Name                    | If If                     | r/vfr birini  | Нер                                                                                                    |
| EDFF FRANKFURT FIR           | vey                       | a her ikisini |                                                                                                    |
|                              |                           | aain walcaa   |                                                                                                    |
|                              |                           | Norman, 0020  |                                                                                                    |
|                              | nems: azu                 | nems: 0/20    |                                                                                                    |
| Generate Profile De          | fault - changed           | Clear         |                                                                                                    |
|                              |                           |               |                                                                                                    |

#### 3-SON OLARAK <u>GENERATE</u> BUTONUNA BASIN pib yaratilir.

asagidaki gibi area

| AE                                                                                                    | AUSTRIA<br>Ronautical information services                |
|----------------------------------------------------------------------------------------------------|-----------------------------------------------------------|
| Pre-Flight Information<br>Bulletin:<br>SPECIAL AREA                                                                            | VALIDITY (UTC):<br>03 MRY 2004 09:59 - 04 MRY 2004 09:56  |
| Service Type: FULL                                                                                                    |                                                           |
| Date: 03 NAY 2004<br>Time: 11:58 UTC                                                                                           | Height limits:                                            |
| Flight Rules: IFR                                                                                                    | Lover: 100 Opper: 400                                     |
| Contents: En-route, Warning                                                                                                    | s, including miscellaneous information                    |
| Briefing Type: Internationa                                                                                                    | 1                                                         |
| FIR: EBBU                                                                                                    |                                                           |
| Defined Area: 4 32 E50 54 N                                                                                                    | / 20                                                      |
| Legend:<br>+ NOTAM not older than 250<br>* Different from original<br>- Beginning of the message<br>Item X) - short version of | days<br>NOTAN text; for full text please contact AIS unit |

#### EBBU - BRUSSELS FIR REP01

#### EN-ROUTE

A) EBBR
 ESI VOR COMPLETELY WITHDRAWN
 FROM:03 MAR 2000 10:59 TO:PERM

NIL

END OF PIB

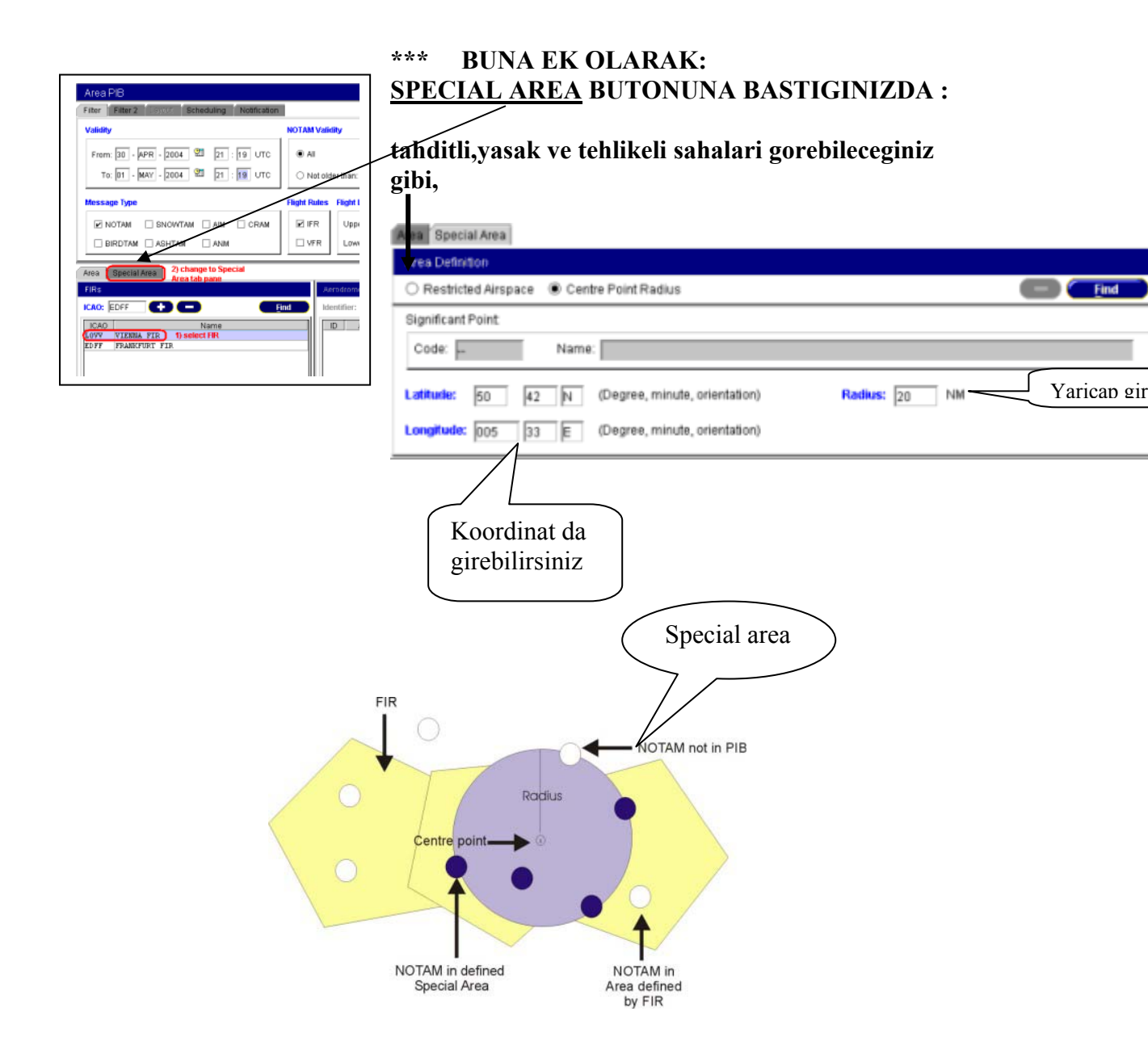

bir yol PIB si:

- Kalkis meydani (ADEP)
- Gidis meydani (ADES)
- FIR lar

Ile ilgili tum NOTAMlari verir.

## 1 (ekrani acin)

PIB Menusunden , **Route PIB** secin. PIB => Route-PIB

filitreleme islemleri aerodrome PIB bolumunde anlatildigi gibidir.

# 2 (meydan ve FIR lari girmek)

# meydanlari girin 🕒 butonuna basin

fir lar icin 💬 butonuna basin listelenir ? Route PIB Filter F Briefing Type NOTAM Validity Validity 🗹 Int From: 03 - MAY - 2004 2 09 : 40 UTC 🖲 AII 🗌 Nat To: 04 - MAY - 2004 🕙 09 : 40 UTC O Not older than: 🗌 Mil Flight Rules FIR: First Other Last Message Type All Upper: 300 400 300 NOTAM SNOWTAM AIM CRAM 🗹 IFR ۲ U VER Det Lower: 000 100 000 Update BIRDTAM ASHTAM ANM ADJFIR Aerodromes/Heli FIRM Identifier: LOVWV œ ICAO: A C Eind Find ID SCHWECHAT ICAO. AD Name Type ADEP VIENNA FIR EDFF FRANKFURT FIR LSAS SWITZERLAND FIR LSGG GENEVA ADES 07 at FIRs t Click this button to ge LFMM MARSEILLE FIR fault FIRs Items: 4/40 Ilk yazilan meydan adep Generate Profile Clear Ikinci yazilan ades olur 3-generate butonuna basinca asagidaki gibi bulten hazirlanir:

| AUSTRIA<br>AERONAUTICAL INFORMATION SERVICES                                                                                                    |                                                     |                                       |  |  |  |
|----------------------------------------------------------------------------------------------------|-----------------------------------------------------|---------------------------------------|--|--|--|
| Pre-Flight Infor                                                                                                    | nation Bulletin:                                    | VALIDITY (UTC):                       |  |  |  |
| ROL                                                                                                    | ITE                                                 | 03 MAY 2004 09:52 - 04 MAY 2004 09:40 |  |  |  |
| Service Type: FULL                                                                                                    | Service Type: FULL                                  |                                       |  |  |  |
| Date: 03 MAY 2004                                                                                                    | Date: 03 MAY 2004 Time: 11:51 UTC Flight Rules: IFR |                                       |  |  |  |
| Contents: Merodromes, En-route, Warnings                                                                                                    |                                                     |                                       |  |  |  |
| Briefing Type: Inter                                                                                                    | Briefing Type: International                        |                                       |  |  |  |
|                                                                                                    | Height Limits                                       | (lower/upper)                         |  |  |  |
| First: 000/30                                                                                                    | 0 Other:                                            | 000/999 Last: 000/300                 |  |  |  |
| ADEP: LOWN                                                                                                    | ADES: LSGG                                          | Alternates: NIL                       |  |  |  |
| FIR: LOVV EDFF LSAS LFMM                                                                                                    |                                                     |                                       |  |  |  |
| Legend:<br>+ NOTAM not older than 250 days<br>* Different from original<br>- Beginning of the message<br>Item X) - short version of NOTAM text; for full text please contact AIS unit |                                                     |                                       |  |  |  |

#### AERODROMES

#### AERODROME (DEPARTURE)

#### LOWW - SCHWECHAT

TAXIING ON APRON NORTH OF TWY Z PROHIBITED.
 FROM:13 SEP 2001 11:47 TO:PERM

A0573/01

#### AERODROME (DESTINATION)

LSGG - GENEVA

NIL

#### EN-ROUTE

#### LOVV

| LOVV-VIENNA FIR                                                                                                    |          |
|----------------------------------------------------------------------------------------------------|----------|
| <ul> <li>DUE TO LACK OF ALTITUDE INFORMATION ON THE RADAR DISPLAYS, NO ALTITUDE<br/>MONITORING POSSIBLE BELOW TRANSITION LEVEL. DU 2-28)</li> <li>FROM:00 DEC 2001 14:12</li> <li>TO:07 FEB 2002 14:13 EST</li> </ul>                                                                                                    | A0025/01 |
| <ul> <li>ATS-ROUTES B5/UB5, L604/UL604, L610/UL610, T161/UT161 ARE AVBL FOR<br/>'SFOR FLIGHTS' WITHOUT LINITATIONS.REF AIP ADSTRIA, ENR 3 -<br/>REMARES/COLUMN 6 OF THE RESPECTIVE ROUTE. DU 2-16)<br/>LOWER:GRD UPPER:FL200</li> </ul>                                                                                                    |          |
| FROM:GS DEC 2001 14:59 T0:03 FEB 2002 14:562T START OF RUSH MONITORING: SINCE 25 MAY 2000 THE HEIGHT MONITORING UNIT<br>(HMU) AT LINE (AUSTRIA) IS AVAILABLE FOR NUSH BIGHT MONITORING.<br>AIRCRAFT OPERATORS INTERDING TO OPERATE IN EUR NUSH AIRSPACE<br>AREMEQUITED TO PARTICIPATE IN THE RUSH MONITORING FROGRAMME: REF AIC A<br>12/00. IN ORDER FOR AIRCRAFT TO BE MONITORING FROGRAMME: REF AIC A<br>12/00. IN ORDER FOR AIRCRAFT TO BE MONITORING FROGRAMME: REF AIC A<br>12/00. ON ORDER FOR AIRCRAFT TO BE MONITORING FROGRAMME: REF AIC A<br>12/00. ON ORDER FOR AIRCRAFT TO BE MONITORING TORING TO BE RUSH NAPS<br>COMPLIANT, MOTIFIED TO THE SUBORCONTROL USES COMPELATE (L (SEE CONTACT<br>DETAILS BELON) AND FLIGHT LEVEL BETWEEN FL290 AND FL 410 WITHIN<br>COVERAGE OF THE HUN. COVERAGE OF THE LINE. COVERAGE OF THE LINE HUN<br>IS WITHERLABLE. INTERNETING INGERMANY AND GENEVA IN<br>SWITTERLABLE. IF IT IS NOT PRACTICAL FOR AN OPENATOR TO OVERELY ORE OF<br>THE HUN'S ARE AVAILABLE: NATTEMENT DI GENEMANY AND GENEVA IN<br>SWITTERLABLE. IF IT IS NOT PRACTICAL FOR AN OPENATOR TO OVERELY ORE OF<br>THE HUN'S ARE AVAILABLE: NATTEMENT DI GENEMANY AND GENEVA IN<br>SWITTERLABLE. USE OF GON-BOARD MONITORING TOTAL OF SUBMETORING<br>ONFOCSIBILITIES FOR GN-BOARD MONITORING UTILISING A GPS MONITORING<br>DILLABLE CONTACT THE UNCOCONTROL BES SUPPORT CELL (USEC'MALL:<br>AMN. USER.SUBPORT'AT EUROCONTROL BES SUBPORT CELL (USEC'MALL:<br>AMN. USER.SUBPORT'AT EUROCONTROL BES SUBPORT OF LAWL CHAIL:<br>AMN. USER.SUBPORT'AT EUROCONTROL BES SUBPORT OF LAWL OF PART ONE<br>DELABLE CONTACT THE EUROCONTROL BES SUBPORT OF LAWL OF MAIT OR HUSE<br>HEIMEYS, YAXI-3-2-3-2-3-2-4-50A OF ANT ONE HEN RUSH<br>AND ALL RELEVANT BOCUMENTATION CAN BE FOUND OF PART ONCE:<br>AND ALL RELEVANT BOCUMENTATION CAN BE FOUND AT HTTP://WW.EUR-RUSH.COM<br>DU 2-35) | A0032/01 |
| FROM:03 DEC 2001 14:59 T0:03 FEB 2002 14:56EST                                                                                                    | A0031/01 |
| EDMM-MUNICH FIR                                                                                                    |          |
| <ul> <li>DU 3-13. NEW TELEFORNUMBER FOR ATC SLOT REQUESTS VIA AIS UNIT<br/>FRANKFURT. ATC SLOT INFORMATION WILL BE PROVIDED WITIN CFHU-AREA ON<br/>TEL-NR: 49 (0)100-2100290 BACKUP: 49 (0)69-69396025.</li> <li>FROM:03 DEC 2001 15:01 T0:FERM</li> </ul>                                                                                                    | A0113/01 |
| - DU 3-15.FLIGHTS WITHIN THE CONTRACTING STATES OF THE 'SCHENGEN REGIME'<br>MAY BE CONDUCTED TO AND FROM ANY LEGALLY ADMITTED AERODROME WITHIN THE<br>FEDERAL REPUBLIC OF GERMANY. FOR FLIGHTS TO AND FROM STATES, NOT<br>CONTRACTING TO THE 'SCHENGEN REGIME', THE OBLIGATION TO USE A<br>DESIGNATED CUSTOMS-AERODROME REMAINS STILL VALID.<br>FRUM-03 DEC 2001 15:11 TO:FREM                                                                                                    | A0115/01 |
| - DU 3-14. FROM 2001 SEP12 10:12 TILL PERM ADVANCED AIS FRAMKFURT CAN BE<br>CONTACTED AS FLW: DAILY 0500-1930 (0600-2030) TEL: 49 (0) 180-2100260<br>BACKUP: 49 (0) 69-69596023 FAX: 49 (0) 180-2100270 BACKUP: 49 (0) 69-<br>65956027 AF                                                                                                    |          |
| FROM:03 DEC 2001 15:11 T0:FERM                                                                                                    | A0114/01 |
| LSAS-SWITZERLAND FIR                                                                                                    |          |
| NIL                                                                                                    |          |
| LFMM-MARSEILLE FIR                                                                                                    |          |
| NIL                                                                                                    |          |
| NAV WARNINGS                                                                                                    |          |
| LOVV - VIENNA FIR                                                                                                    |          |
| NIL                                                                                                    |          |
| EDMM -MUNICH FIR                                                                                                    |          |
| NIL                                                                                                    |          |
| LSAS - SWITZERLAND FIR                                                                                                    |          |

NIL

LFMM - MARSEILLE FIR

NIL

END OF PIB

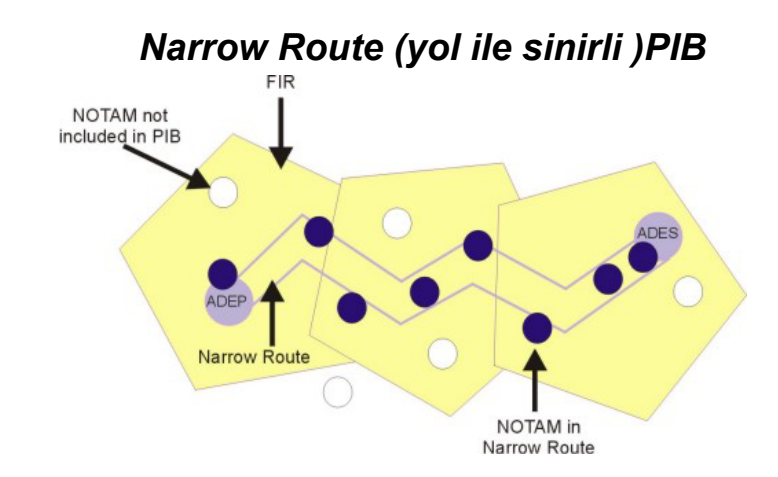

yol bilgisi girildiginde yukaridaki sekilde oldugu gibi yol guzergahi ile ilgili notamlari verir.

### 1 (ekrani acin)

PIB Menusunden, Narrow Route PIB . cift tiklayarak veya enter acin PIB => Narrow Route-PIB

filitreleme islemleri aerodrome PIB bolumunde anlatildigi gibidir.

| 2 | - ROUTE PIB DE   | OLDUGU | <b>GIBI MEYDAN</b> | <b>VE FIR</b> | LARI G | IRIN |
|---|------------------|--------|--------------------|---------------|--------|------|
|   | Narrow Route PIB |        |                    |               |        | 2    |

| Filter Filter 2 Levol Scheduling Notification      | xn -                                   |                     |                      |
|----------------------------------------------------|----------------------------------------|---------------------|----------------------|
| Validity                                           | NOTAM Validity                         | Briefing Type       |                      |
| From: 03 - MAY - 2004 🕲 10 : 10 UTC                | IIA ®                                  | int<br>□ Not        |                      |
| To: 04 - MAY - 2004 🕲 10 : 10 UTC                  | O Not older than:                      | i Nat Mil           |                      |
| Message Type                                       | Right Rules Right Level                | AILFIR Service Type |                      |
| NOTAM SNOWTAM AIM CRAM                             | □ IFR                                  | 999 999 999 ® Full  |                      |
| BIRDTAM ASHTAM ANM                                 | □ VFR O Det Lower:                     | 000 000 000 Oupdate |                      |
| AD/FIR Predefined Routes Flight Plan New P         | toute                                  |                     |                      |
| AerodromesiHeliports                               | FIRs                                   |                     |                      |
| ID AD Name 7                                       |                                        | Name                | 1                    |
| LOUW SCHWECHAT ADEP<br>EBBR BRUSSELS/NATIONAL ADES | LOVV VIENNA FIR     LKAA PRAGUE FIR    | Default EIRs        |                      |
| Click this button to get                           | EDFF FRANKFURT FI<br>EDLL DUS FIR REPO | R                   |                      |
| detaut Firs                                        | EBBU BRUSSELS FIR                      | REPOI               | •                    |
| liem                                               | : 2/15                                 | Items: 5/40         |                      |
| Generate Profile Default - chan                    | ged                                    | Clear               |                      |
| 3-GENERATE BUTONU                                  | NA BASINCA BUI                         | LTEN YARATILII      | R.                   |
|                                                    | ~                                      |                     |                      |
| /                                                  |                                        | Chear               |                      |
|                                                    |                                        | Annh                |                      |
|                                                    |                                        |                     |                      |
|                                                    |                                        |                     |                      |
| FPL<br>girabilirginiz                              |                                        | NEW ROUT            | <b>FE ILE YOL</b>    |
|                                                    |                                        | <b>YAZABILI</b>     | RSINIZ.              |
|                                                    |                                        | (ORN:LTAC           | C PETAR G8 YAA LTBA) |
|                                                    |                                        | APPLY BUT           | ΓΟΝUNA BASIN         |
|                                                    |                                        |                     |                      |

#### Single (TEK) NOTAM goruntuleme

1 (EKRANI ACIN) PIB Menusunden, SNR secin. PIB => SNR

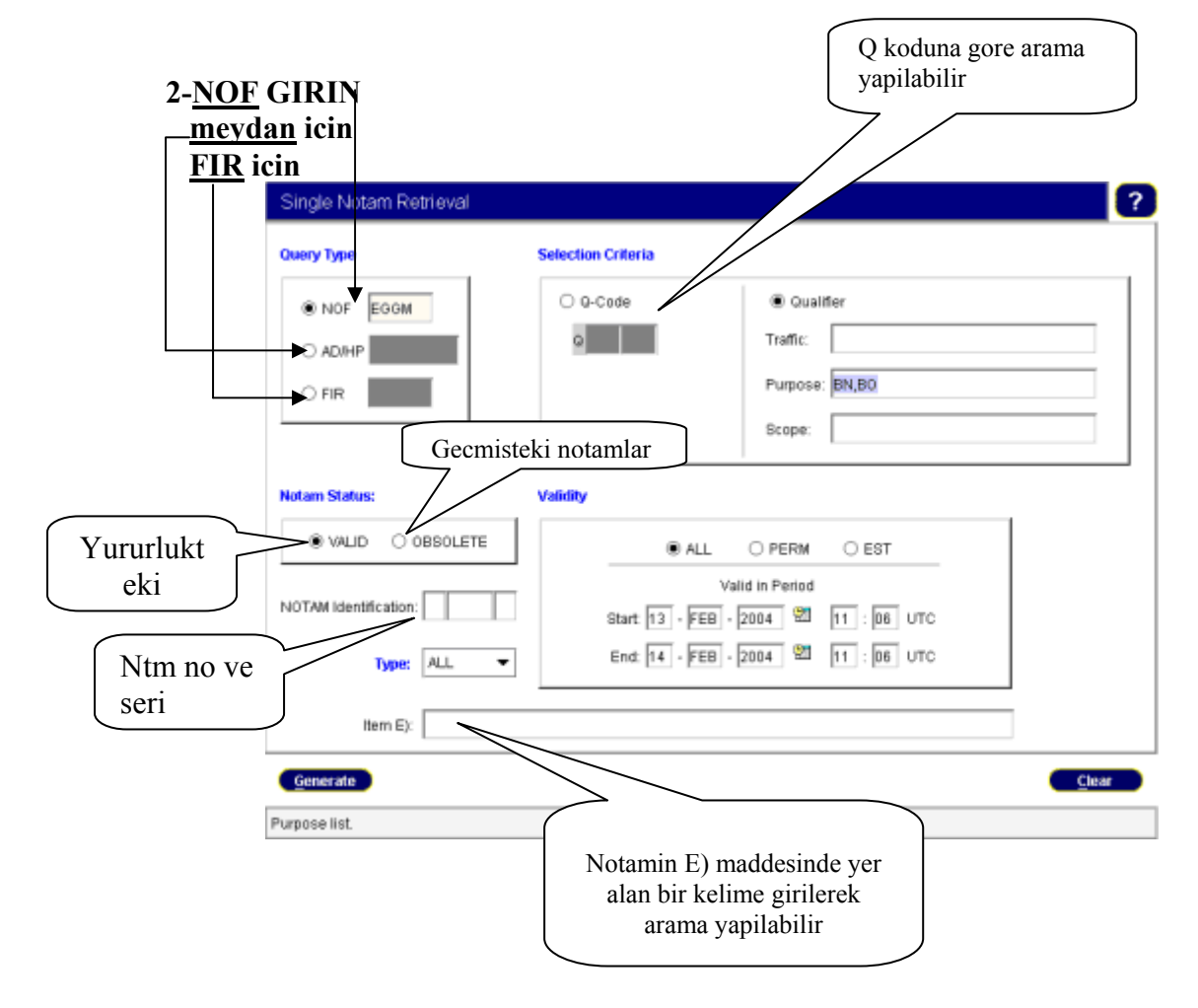

#### Administrative PIB

#### (FIR VEYA MEYDAN CHECKLIST I YARATMA)

## 1 (EKRANI ACIN)

PIB Menusunden, Admin PIB secin. PIB => Admin-PIB

# 2 NOF (NOTAMOFISINI) GIRIN

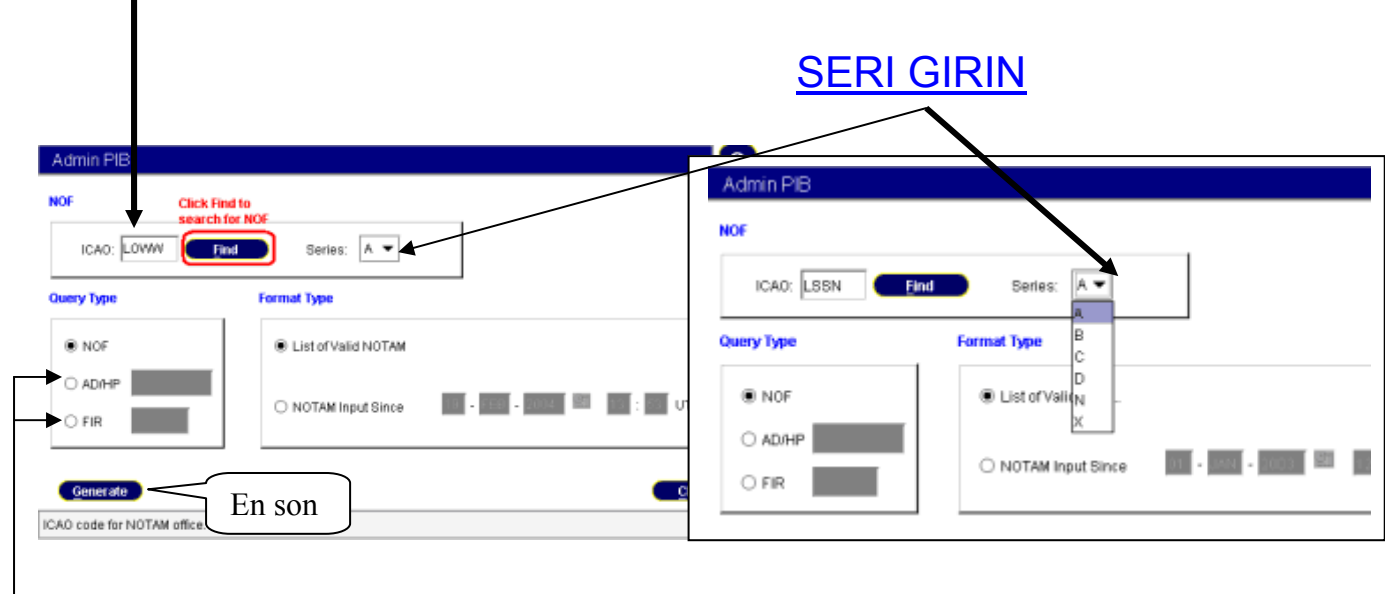

#### -<u>MEYDAN VE FIR</u> ICIN KUTUCUKLARI ISARETLEYIN

#### Bulten ornegi:

| AUSTRIA<br>AERONAUTICAL INFORMATION SERVICES                                                          |                                              |                                        |  |  |
|----------------------------------------------------------------------------------------------------|----------------------------------------------|----------------------------------------|--|--|
| Administrati                                                                                          | ve Bulletin                                  |                                        |  |  |
| Date: 16 FEB 2004                                                                                     | Time: 13:12                                  |                                        |  |  |
| Query Type: NOF                                                                                       | Series: A                                    | Format Type: Checklist                 |  |  |
| NOF: LSSN - SWITZERLAND                                                                               |                                              |                                        |  |  |
| YEAR = 2002<br>0001 0120 0180 0200 0201 02<br>0270 0271 0272 0281 0282 02<br>0309 0313 0314 0315 0316 | 12 0218 0219 0220 02<br>83 0292 0294 0295 02 | 53 0254 0255 0268<br>96 0299 0305 0306 |  |  |
| YEAR = 2003<br>0001 0003 0004 0005 0006 00                                                            | 08 0010                                      |                                        |  |  |
| END OF ADM                                                                                            | 4INISTRATI                                   | VE BULLETIN                            |  |  |

### NOTAM Summary (ozeti)

## 1 (EKRANI ACIN)

PIB Menusunden, NOTAM Summar secin. PIB => ANOTAM Summar

### NOTAM ozeti

NOTAM ozeti, secilen serideki tum yururlukte olan NOTAM lari ve en son yayimlanan AMDT (AIRAC ve NON-AIRAC), SUP ve AIC (international, national), yururlukteki SUP Checklisti verir.

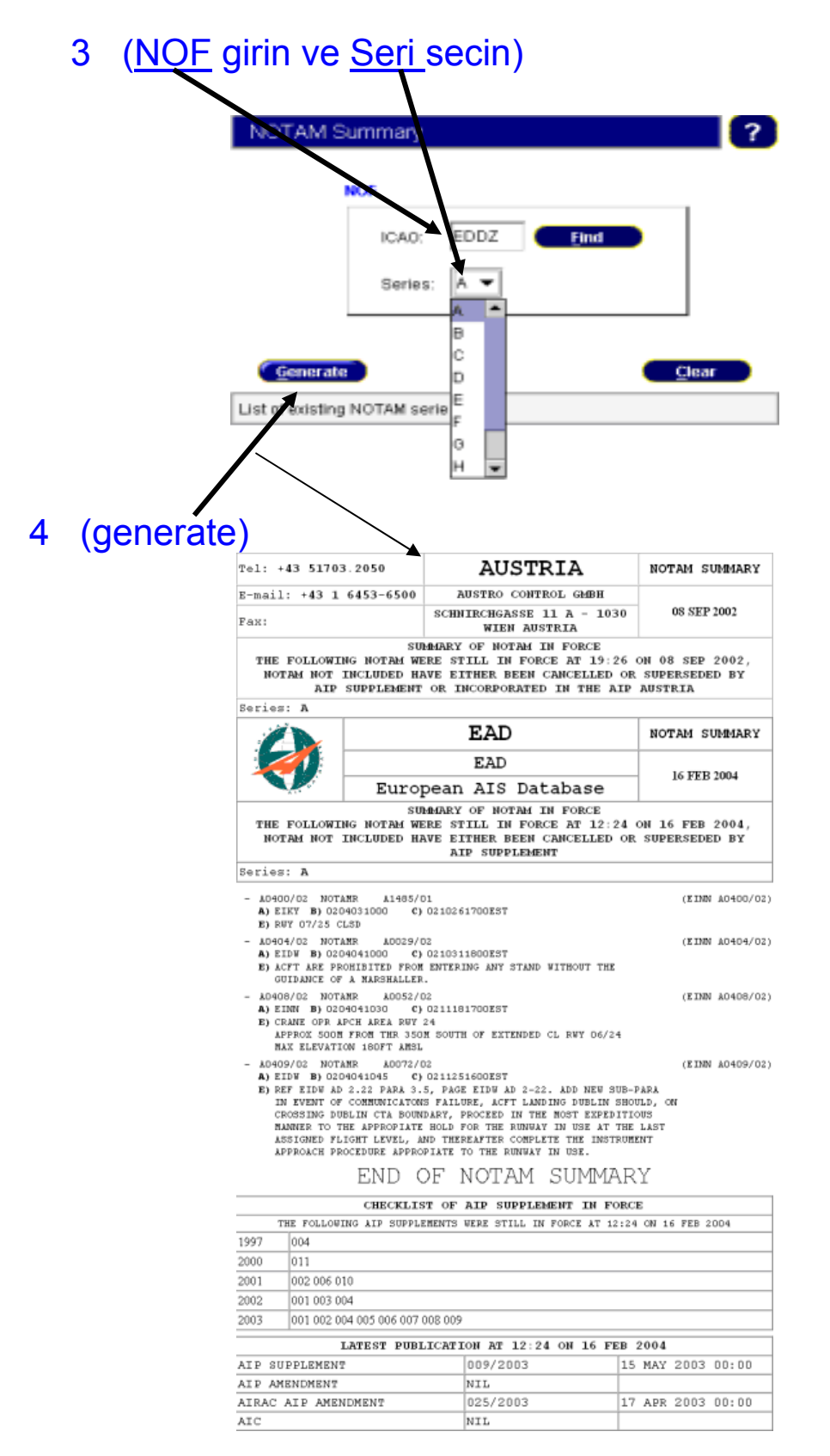

### PAMS (Published AIP Management System)

#### ulkelerin AIP lerini ve alt-sistemlerini goruntuleme

| S-Startu                                                                                                    |                     |                |          |        |
|----------------------------------------------------------------------------------------------------|---------------------|----------------|----------|--------|
| arch 💊 Cheate                                                                                                    |                     |                |          |        |
| ante Code: ED T Language: EN T                                                                                                    | Driginal File Name  | Effective Date | Part     | ARA    |
| ona code. Jeb - Langdage. Jen -                                                                                                    | ED_GEN_1_0_EN.pdf   | 22-Aug-2002    | GEN      | No     |
| sons ble                                                                                                    | ED GEN 1 2 EN.pdf   | 22-Aug-2002    | GEN      | No     |
| Conserve Conserve Conse | ED GEN 3 1 en pdf   | 21-Aug-2002    | GEN      | No     |
|                                                                                                    | ED_GEN_3_1_en.pdf   | 23-Aug-2002    | GEN      | No     |
| Effective Date: 30-Aug-2002                                                                                                    | ED GEN 3 1 enpdf    | 28-Aug-2002    | GEN      | No     |
|                                                                                                    | ED_GEN_3_1_en.pdf   | 15-Aug-2002    | GEN      | No     |
| Became effective: 30-Aug-2002 2 30-Aug-2002 2                                                                                                    | ap erfahrungen.pdf  | 30-Aug-2002    | GEN      | No     |
| · · · · · · · · · · · · · · · · · · ·                                                                                                    | ED GEN 3 1 enptf    | 24-Aug-2002    | GEN      | No     |
| dan .                                                                                                    | ED GEN 3 1 en.pdf   | 27-Aug-2002    | GEN      | No     |
| ang:                                                                                                    | ED GEN 3 2 en pdf   | 22-Aug-2002    | GEN      | No     |
|                                                                                                    | ED GEN 3 2 en pdf   | 02-Jul-2002    | GEN      | No     |
| name:                                                                                                    | ED GEN 3 2 en nd    | 21-Aug-2002    | GEN      | No     |
| wh Test                                                                                                    | ED GEN 3 4 en pdf   | 22-Aug-2002    | GEN      | No     |
| ICTI FEAL                                                                                                    | ED AD 1 3 EN odf    | 22-Aug-2002    | AD       | No     |
| Deno: AID                                                                                                    | ED AD 1.2 EN pdf    | 22-Aug-2002    | AD       | No     |
| type par -                                                                                                    | ED AD 1 0 EN off    | 22-Aug-2002    | AD       | No     |
|                                                                                                    | ED GEN 3 4 en off   | 22-Aug-2002    | GEN      | No     |
| evel 2 Search                                                                                                    | ED GEN 3.5 en off   | S-Aug-2002     | GEN      | No     |
| att All I all                                                                                                    | ED GEN 09 10 EN off | NR-2002        | GEN      | No     |
|                                                                                                    | ED AD 1 4 ENpdf     | 22 2002        | AD       | No     |
| action:                                                                                                    | an erfahrungen prif | 23.4 92        | OEN      | No     |
| ection.                                                                                                    | an erfahrungen niff | 24-40          | GEN      | No     |
| amark.                                                                                                    | ED OEN 10 3 ENed(   | 22.400         | OEN      | No     |
|                                                                                                    | an eraburgen off    | 28 Aug 20      | GEN      | bio    |
|                                                                                                    | p_enanoigerpar      | an well and    | Joen     | 140    |
|                                                                                                    |                     |                | <u> </u> |        |
|                                                                                                    |                     |                | n        |        |
| 2-КЕГКЕЗП Е                                                                                                    |                     | 5-AII          | r        |        |
| DACINI                                                                                                    |                     | 6              | 1 .      |        |
| [ BASIN ]                                                                                                    |                     | sayta          | .iari    |        |
|                                                                                                    | Califfor Dawn       | - 1            |          |        |
|                                                                                                    | Spitter Fand        | gorur gorur    | itulenir |        |
|                                                                                                    |                     | ( 8            |          |        |
|                                                                                                    |                     |                |          | $\sim$ |

#### 4-aip sayfalarini goruntulemek icin secin fare nin sag tusu ile <u>"view document"</u>

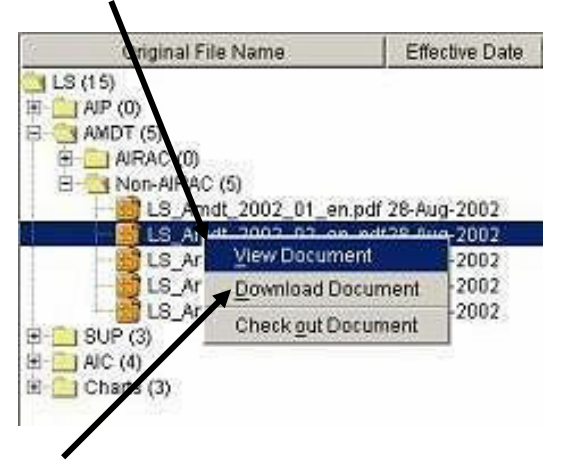

aip sayfalarini <u>kaydetmek</u> icin fare nin sag tusu ile <u>"download document"</u>

#### PIB GONDERME (WEB UZERINDEN)

| BULTEN E B                     | ASLIK EKLEMEK ICIN (ORN:flight number 4268) |
|--------------------------------|---------------------------------------------|
| Ļ                              |                                             |
| Filter Filter 2 Layout Schedul | Ing Notification                            |
| Addressee: flight number 4268  |                                             |
| Sorting Order per AD/FIR/Area  | Output                                      |
| Item B Ascending               | HTML -                                      |
| O NOTAM Number Descending      |                                             |
| O North to South               |                                             |

generate butonuna basinca bulten e eklenir

| Filter Filter2 Layout Scheduling Notification                                                                                                    | <u>e otomatik olarak gondermek icin</u>                                                                                                    |
|----------------------------------------------------------------------------------------------------|----------------------------------------------------------------------------------------------------|
| Range of Recurrence           From:         24         AUG         2004         99         42         UTC           To:         25         AUG         2004         99         99         42         UTC           Distribution List         austrian@netway.com         100         100         100         100         100         100         100         100         100         100         100         100         100         100         100         100         100         100         100         100         100         100         100         100         100         100         100         100         100         100         100         100         100         100         100         100         100         100         100         100         100         100         100         100         100         100         100         100         100         100         100         100         100         100         100         100         100         100         100         100         100         100         100         100         100         100         100         100         100         100         100         100         100         100 | Service Type     Enable          ● Full ○ Update      Disable        Recurrence Pattern      Disable           ← Lourly ●         ←           ● Every ● hour(s)         ←           ● Every ● hour(s) from ●         ↓       ↓       ↓       ↓       ↓ |

generate butonuna basinca PIB gonderilir.

### SIFRE (Password) DEGISTIRME

#### FILE MENUSUNDEN CHANGE PASSWORD ALT BASLIGINI SECIN

| Eile Help | Explorer -g1 | _MMuharem |            |            |             |
|-----------|--------------|-----------|------------|------------|-------------|
| SD0       | 🚺 🕅 INO      | C AIP     | C PAMS     | 💐 Charting | 💐 Data User |
| 💐 LRI     | SDO GV       | 💐 Webmail | 💐 Helpdesk | 💐 Help     |             |

#### ACILAN PENCEREYE YENI SIFRENIZI IKI KEZ YAZIN T

| Name                                    | lo_blaha                                                                                           |  |  |  |  |
|-----------------------------------------|----------------------------------------------------------------------------------------------------|--|--|--|--|
| Enter new password :                    |                                                                                                    |  |  |  |  |
| Repeat new password :                   |                                                                                                    |  |  |  |  |
| Please note: The passwo<br>will be effe | Please note: The password change for the Helpdesk application will be effective within 60 minutes. |  |  |  |  |
| Help                                    | OK Cancel                                                                                          |  |  |  |  |
|                                         |                                                                                                    |  |  |  |  |

### Password olustururken 3 kurala dikkat edin.

- 1. Password enaz 8 karakter,
- 2. enaz 2 rakam,
- 3. enaz 1 ozel karakter icermelidir.(asagidaki karakterler Kabul gormez)
- •
- , ..
- • # @ §